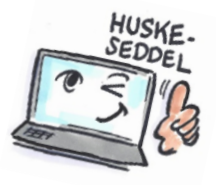

| Sådan vælger du samtalevisning i Outlook                                                                                                    |                                                                                                    |                                                                                                    |
|----------------------------------------------------------------------------------------------------|----------------------------------------------------------------------------------------------------|----------------------------------------------------------------------------------------------------|
| Hvad skal du?                                                                                                    | Hvordan gør du?                                                                                                    | Hvor er det?                                                                                                    |
| Samtalevisning = Alle relaterede e-mails vises samlet i indbakken med et samtaleikon — uanset hvilken<br>mappe du har placeret e-mailen i. Hver samtale sorteres med den nyeste mail øverst.<br>Samtalevisning er som standard slået fra i Microsoft Outlook.<br>Du kan skifte mellem samtalevisning og normal visning. |                                                                                                    |                                                                                                    |
| Vælge<br>samtalevisning                                                                                                    | Vælg fanen <b>VIS</b> .<br>Markér afkrydsningsfeltet <b>Vis</b><br><b>som samtaler</b> .<br>Vælg om det skal gælde for<br>den aktuelle mappe eller alle<br>postmapper. | ✓ Vis som samtaler Indstillinger for samtale ▼ Meddelelser                                                                                                    |
|                                                                                                    | Microsoft Outlook     ×       Vis meddelelser arrangeret efter samtaler i:     Alle postkasser       Denne mappe     Annuller                                          |                                                                                                    |
| Indstille<br>samtalevisning                                                                                                    | Klik på <b>Indstillinger for</b><br><b>samtale</b> på fanen <b>VIS</b> .<br>Vælg en indstilling.                                                                       | <ul> <li>✓ Vis som samtaler</li> <li>✓ Indstillinger for samtale ▼</li> <li>Meddelelser</li> <li>✓ Vis <u>m</u>eddelelser fra andre mapper</li> <li>✓ Vis afsendere <u>o</u>ver emnet</li> <li><u>U</u>dvid altid de valgte samtaler</li> <li>Brug Klassisk <u>i</u>ndrykket visning</li> </ul> |
| Fjerne<br>samtalevisning<br>og gå tilbage<br>til normal<br>visning                                                                                                    | Vælg fanen <b>VIS</b> .<br>Fjern markering i<br>afkrydsningsfeltet.                                                                                                    |                                                                                                    |

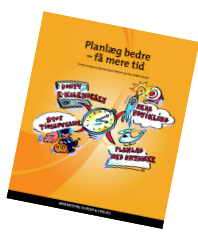